# Unica - Toma de corriente inteligente de un elemento 16 A

# Manual del usuario del dispositivo

Información sobre las características y las funciones de los dispositivos 02/2024

**IMPORTANTE:** Selecciona tu sistema para acceder a la guía de usuario correcta

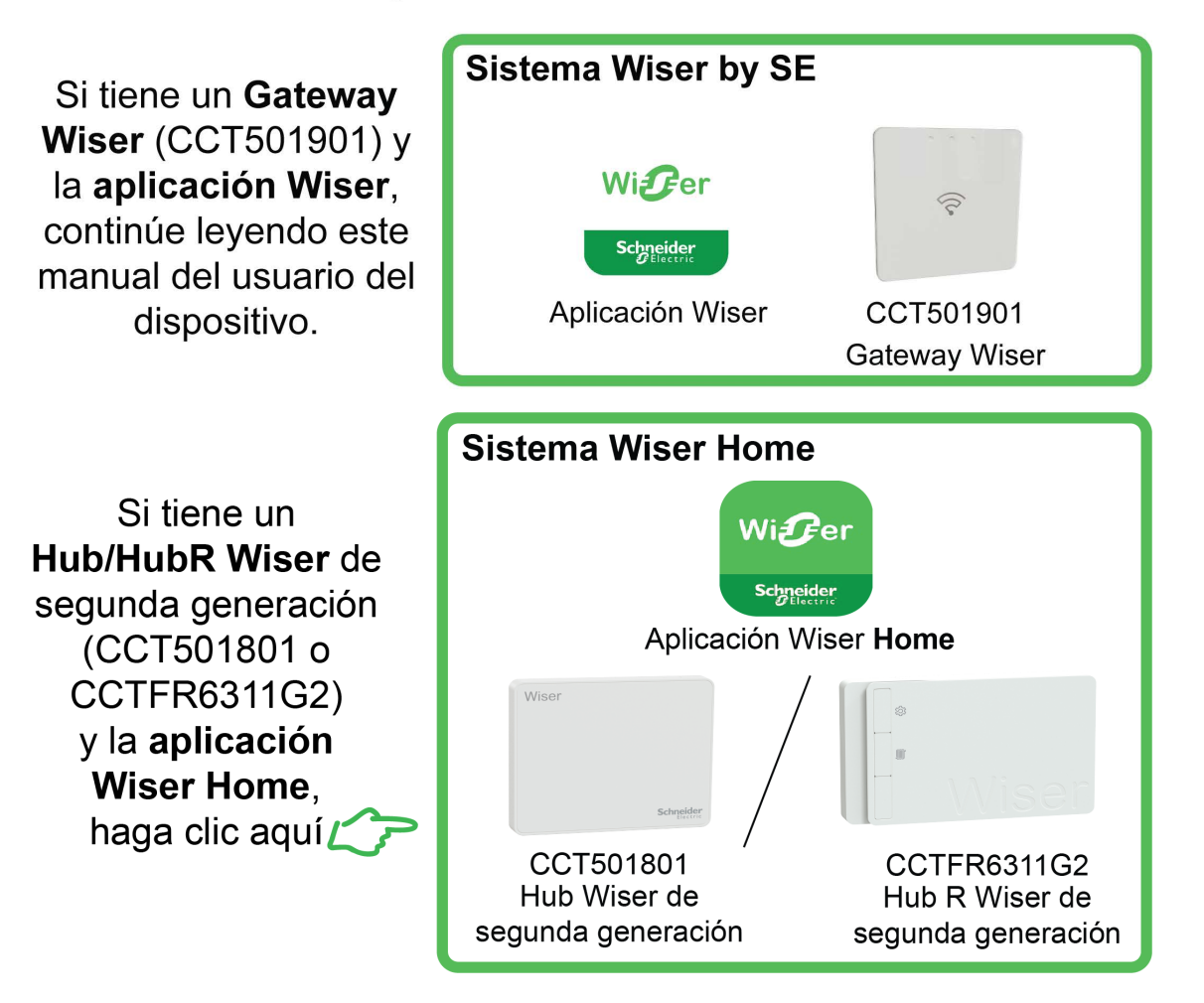

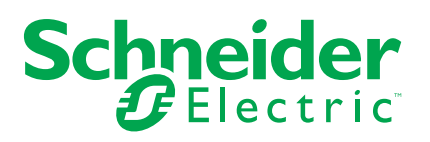

# Información legal

La información proporcionada en este documento contiene descripciones generales, características técnicas o recomendaciones relacionadas con productos o soluciones.

Este documento no pretende sustituir a un estudio detallado o un plan de desarrollo o esquemático específico de operaciones o sitios. No debe usarse para determinar la adecuación o la fiabilidad de los productos o las soluciones para aplicaciones de usuario específicas. Es responsabilidad del usuario realizar o solicitar a un experto profesional (integrador, especificador, etc.) que realice análisis de riesgos, evaluación y pruebas adecuados y completos de los productos o las soluciones con respecto a la aplicación o el uso específicos de dichos productos o dichas soluciones.

La marca Schneider Electric y cualquier otra marca comercial de Schneider Electric SE y sus filiales mencionadas en este documento son propiedad de Schneider Electric SE o sus filiales. Todas las otras marcas pueden ser marcas comerciales de sus respectivos propietarios.

Este documento y su contenido están protegidos por las leyes de copyright aplicables, y se proporcionan exclusivamente a título informativo. Ninguna parte de este documento puede ser reproducida o transmitida de cualquier forma o por cualquier medio (electrónico, mecánico, fotocopia, grabación u otro), para ningún propósito, sin el permiso previo por escrito de Schneider Electric.

Schneider Electric no otorga ningún derecho o licencia para el uso comercial del documento o su contenido, excepto por una licencia no exclusiva y personal para consultarla "tal cual".

Schneider Electric se reserva el derecho de realizar cambios o actualizaciones con respecto a o en el contenido de este documento o con respecto a o en el formato de dicho documento en cualquier momento sin previo aviso.

En la medida permitida por la ley aplicable, Schneider Electric y sus filiales no asumen ninguna responsabilidad u obligación por cualquier error u omisión en el contenido informativo de este documento o por el uso no previsto o el mal uso del contenido de dicho documento.

# Tabla de contenido

| Información de seguridad                                   | 4  |
|------------------------------------------------------------|----|
| Unica - Toma de corriente inteligente de un elemento 16 A  | 5  |
| Por su seguridad                                           | 5  |
| Acerca del dispositivo                                     | 5  |
| Instalación del dispositivo                                | 6  |
| Emparejamiento del dispositivo                             | 6  |
| Emparejamiento manual del dispositivo                      | 6  |
| Emparejamiento del dispositivo con el escaneo automático   | 8  |
| Configuración del dispositivo                              | 9  |
| Cambio del icono del dispositivo                           | 9  |
| Cambio de nombre del dispositivo                           | 9  |
| Cambio de ubicación del dispositivo                        | 10 |
| Eliminación del dispositivo                                | 10 |
| Restablecimiento del dispositivo                           | 11 |
| Uso del dispositivo                                        | 11 |
| Encendido/apagado manual del dispositivo                   | 12 |
| Encendido y apagado del dispositivo mediante la aplicación | 12 |
| Creación de una programación                               | 13 |
| Comprobación del consumo energético                        | 14 |
| Selección del modo de señalización luminosa                | 15 |
| Creación de un momento                                     | 16 |
| Creación de una automatización                             | 18 |
| Indicación LED                                             | 24 |
| Solución de problemas                                      | 24 |
| Datos técnicos                                             | 24 |

# Información de seguridad

## Información importante

Lea estas instrucciones con atención y observe el equipo para familiarizarse con el dispositivo antes de su instalación, puesta en marcha, reparación o mantenimiento. Es probable que los siguientes mensajes especiales aparezcan a lo largo del presente manual o en el equipo para advertirle sobre posibles peligros o llamar su atención con el propósito de proporcionarle información que aclare o simplifique un procedimiento.

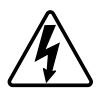

Si se añade uno de estos símbolos a las etiquetas de seguridad «Peligro» o «Advertencia», se está indicando la existencia de un peligro eléctrico que podría provocar lesiones personales en caso de no seguir las instrucciones.

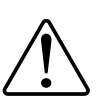

Este es el símbolo de alerta de seguridad y se utiliza para avisarle sobre posibles peligros de lesiones personales. Acate todos los mensajes de seguridad que acompañen este símbolo para evitar posibles lesiones o la muerte.

# 

**PELIGRO** Indica una situación peligrosa que, si no se evita, **resultará en** muerte o lesiones graves.

Si no se siguen estas instrucciones, se producirán lesiones graves o la muerte.

# 

**ADVERTENCIA** Indica una situación peligrosa que, si no se evita, **podría resultar en** muerte o lesiones graves.

# **A**ATENCIÓN

**ATENCIÓN** Indica una situación peligrosa que, si no se evita, **podría resultar** en lesión leve o moderada.

# **AVISO**

AVISO se utiliza para abordar prácticas no relacionadas con las lesiones físicas.

# Unica - Toma de corriente inteligente de un elemento 16 A

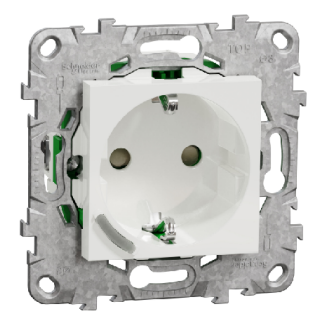

NU5557xx

# Por su seguridad

# **A**PELIGRO

#### PELIGRO DE DESCARGA ELÉCTRICA, EXPLOSIÓN O ARCO ELÉCTRICO

La instalación eléctrica solo deben realizarla profesionales cualificados de forma segura. Los profesionales capacitados deben demostrar un amplio conocimiento en las siguientes áreas:

- Conexión a redes de instalación.
- Conexión de varios dispositivos eléctricos.
- Tendido de cables eléctricos.
- Normas de seguridad, normativas y reglamentos locales sobre cableado.

Si no se siguen estas instrucciones, se producirán lesiones graves o la muerte.

# Acerca del dispositivo

La toma de corriente inteligente de un elemento 16 A (en adelante denominada **toma de corriente**) es una toma de corriente eléctrica conectada diseñada para gestionar y controlar dispositivos eléctricos de manera cómoda y eficiente. Puede controlar y supervisar a distancia el consumo energético de la carga enchufada.

La toma de corriente está equipada con un mecanismo de protección contra el sobrecalentamiento. Cuando se utiliza la toma de corriente con una carga alta durante un largo período de tiempo, el mecanismo puede apagar la toma de corriente, lo que ayuda a garantizar la protección contra sobrecalentamiento.

La toma de corriente está equipada con un mecanismo de protección contra sobrecargas. Cuando se utiliza la toma de corriente con una carga alta (18 A y alta), el mecanismo puede apagar la toma de la toma, lo que ayuda a garantizar la protección contra sobrecargas.

#### NOTA:

- No conecte ningún dispositivo que dependa de una fuente de alimentación permanente
- · No mezcle diferentes tipos de carga en la toma controlada
- · No utilice tomas múltiples en la toma controlada
- No lo utilice para la carga de vehículos eléctricos

## Instalación del dispositivo

Consulte las instrucciones de instalación suministradas con este producto.

Consulte Unica - Toma de corriente inteligente de un elemento 16 A.

# Emparejamiento del dispositivo

Mediante la aplicación Wiser, vincule su dispositivo con el **Gateway/Hub** para acceder y controlar el dispositivo. Puede añadir el dispositivo manualmente o realizar un escaneo automático para emparejarlo.

**NOTA:** La toma de salida muestra un valor de consumo de energía distinto de cero cuando se agrega el dispositivo a la aplicación si la toma de salida del socket está en estado ON con una carga conectada antes de conectarla al **punto de acceso/concentrador**.

#### Emparejamiento manual del dispositivo

Para emparejar el dispositivo manualmente:

- 1. En la página de inicio, puntee + .
- 2. Puntee 🕑 y seleccione Wiser Hub.
- 3. Seleccione una opción para agregar el dispositivo (A):
  - Añadir dispositivo con código de instalación
  - Añadir dispositivo sin código de instalación

|                              | Añadir dispositivo                                                                                                    |    |
|------------------------------|----------------------------------------------------------------------------------------------------|----|
|                              |                                                                                                    |    |
|                              | Se recomienda el código de<br>instalación                                                                                                    |    |
| P<br>d<br>ir<br>S<br>ir<br>o | ara mejorar la seguridad de la red, le<br>comendamos encarecidamente utilizar<br>lodigo de instalación para añadri un<br>ispositivo. Puede encontrar el código de<br>stalación en el dispositivo.<br>in o puede escenara i ingresar el código de<br>stalación, puede agregar dispositivos sin el<br>ódigo de instalación. |    |
|                              | Añadir dispositivo con código de<br>instalación                                                                                                    |    |
|                              | Añadir dispositivo sin código                                                                                                    | 10 |

**SUGERENCIA:** Se recomienda encarecidamente añadir el dispositivo con el código de instalación.

- Para emparejar el dispositivo con el código de instalación, puntee Agregar dispositivo con el código de instalación para visualizar el menú desplegable. Seleccione cualquiera de las opciones (B):
  - **Digitalizar código** de instalación: puede escanear el dispositivo para buscar el código de instalación.
  - Introducir el código de instalación manualmente: Puede introducir manualmente el código de instalación desde el dispositivo

Después de emparejar el dispositivo con el código de instalación, continúe con el **Paso 6**.

| Para<br>recon<br>el cóc<br>dispo<br>instal<br>Si no<br>Instal<br>códig | mejonr la seguridad de la red, le<br>nendamos encaracidamente utilizar<br>gio de instalación para añalar un<br>silho. Puede encontrar el óchigo de<br>actón en el depositivo.<br>puede escanear o ingresar el ochigo de<br>actón, puede atecidade dispositivos sin el<br>o de instalación: |   |
|------------------------------------------------------------------------|----------------------------------------------------------------------------------------------------|---|
|                                                                        | Escanear código de instalación                                                                                                    | ٦ |
|                                                                        | Ingresar el código de<br>instalación manualmente                                                                                                    |   |
|                                                                        |                                                                                                    |   |

- 5. Para emparejar el dispositivo sin el código de instalación, toque **Agregar** dispositivo sin el código de instalación.
- 6. Pulse brevemente el pulsador tres veces (< 0,5 s).

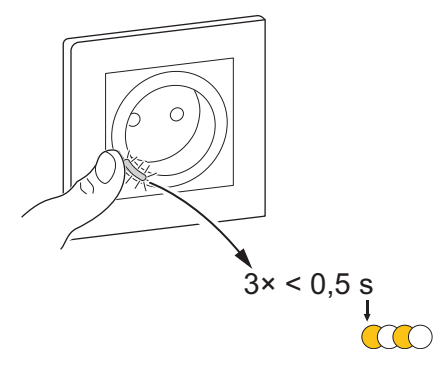

El LED parpadea en color ámbar.

7. En la aplicación, seleccione **Confirmar que el LED parpadea en ámbar** y toque en **Iniciar configuración** (C).

| Incelar                                                                  |   |
|--------------------------------------------------------------------------|---|
| Cómo vincular un dispositivo<br>Pulse brevemente el pulsador tres veces. |   |
|                                                                          |   |
| Confirme que el LED parpadea<br>en ámbar.                                |   |
| Iniciar configuración                                                    | - |

La aplicación muestra el progreso de la conexión del dispositivo.

8. Tras unos segundos, un LED verde fijo indica que el dispositivo se ha emparejado correctamente con la pasarela/el concentrador.

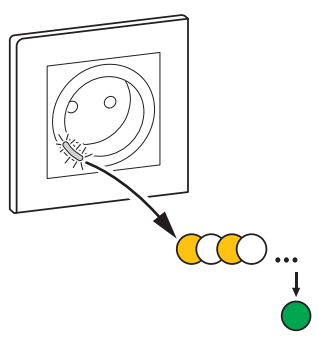

9. Una vez que el dispositivo se agrega a la aplicación, puntee Done.

## Emparejamiento del dispositivo con el escaneo automático

Al emparejar el dispositivo con el escaneo automático, se detecta automáticamente el dispositivo cuando se active el dispositivo correspondiente. Para emparejar el dispositivo:

- 1. En la página Inicio, puntee + .
- 2. Pulse Auto scan y pulse Confirm.
- 3. Si se dispone de varias Gateways, proceda con el paso 4 o el paso 5.
- 4. Pulse **Seleccionar gateway** y seleccione el Gateway Wiser en el menú desplegable.
- 5. Pulse brevemente el pulsador tres veces (< 0,5 s).
  - NOTA:
    - El LED parpadea en color ámbar.
    - Espere unos segundos hasta que finalice la búsqueda del dispositivo.

**SUGERENCIA:** Si desea vincular varios dispositivos a la vez, realice el paso 5 en cada dispositivo y espere unos segundos.

6. Pulse Next (A) y seleccione Connected Single Socket Outlet 16A.

| < Escaneo automático                                |     |
|-----------------------------------------------------|-----|
| Buscar dispositivos disponibles                     |     |
|                                                     |     |
| Toma de corriente intelgente<br>de un elemento 16 A |     |
|                                                     |     |
|                                                     |     |
|                                                     |     |
| Siguiente                                           | -(A |

7. Cuando el dispositivo se haya añadido correctamente, pulse en Listo.

# Configuración del dispositivo

## Cambio del icono del dispositivo

Puede cambiar el icono del dispositivo usando la aplicación Wiser.

- 1. En la página de inicio , seleccione el dispositivo para el que desea cambiar el icono.
- 2. En la esquina superior derecha de la pantalla, puntee
- 3. Puntee la edición 🚣 junto al nombre del dispositivo.
- 4. Pulse Icono para ver el menú.
- 5. En el menú desplegable, seleccione una de las siguientes opciones (A) para cambiar el icono del dispositivo:
  - Tomar foto: le permite hacer clic en una fotografía de la cámara móvil.
  - Seleccione en la Biblioteca de iconos: le permite seleccionar un icono de la biblioteca de aplicaciones.
  - Seleccione desde Álbum: le permite seleccionar una fotografía desde la galería móvil.

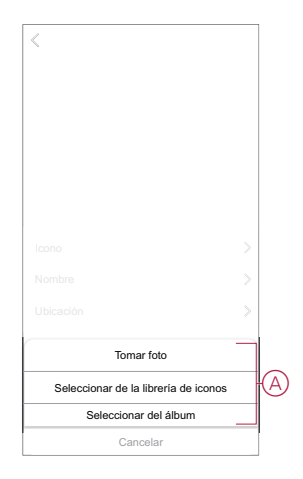

## Cambio de nombre del dispositivo

Puede cambiar el nombre del dispositivo usando la aplicación Wiser.

- 1. En la página Inicio, seleccione el dispositivo cuyo nombre desea cambiar.
- 2. En la esquina superior derecha de la pantalla, pulse
- 3. Pulse Editar *i* junto al nombre del dispositivo.

4. Pulse Nombre, introduzca el nuevo nombre (A) y, a continuación, pulse Guardar.

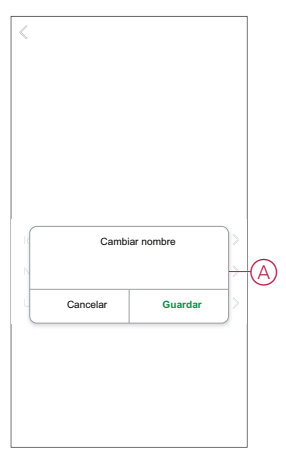

## Cambio de ubicación del dispositivo

Puede cambiar la ubicación del dispositivo usando la aplicación Wiser.

- 1. En la página de inicio, seleccione el dispositivo para el que desea cambiar la ubicación.
- 2. En la esquina superior derecha de la pantalla, puntee

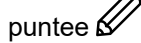

- 3. Pulse Editar 🖍 junto al nombre del dispositivo.
- 4. Pulse Ubicación.
- 5. Seleccione la ubicación deseada de la lista (A) y, a continuación, puntee Guardar.

| < Localización del<br>dispositivo | Guardar |   |
|-----------------------------------|---------|---|
| Sala de estar                     | 0       |   |
| Dormitorio principal              | 0       |   |
| Cocina                            | 0       |   |
| Comedor                           | 0       | A |
| Despacho                          | 0       |   |
| Habitación de los niños           | 0       |   |
|                                   |         |   |
|                                   |         |   |
|                                   |         |   |
|                                   |         |   |
|                                   |         |   |
|                                   |         |   |
|                                   |         |   |

# Eliminación del dispositivo

Con la aplicación Wiser, puede eliminar un dispositivo de la lista de dispositivos. Para retirar el dispositivo:

- 1. En la página principal, pulse Todos los dispositivos > Toma de corriente inteligente de un elemento.
- 2. Puntee para ver más detalles.

3. Toque en eliminar y restablecer el dispositivo a los valores de fábrica (A).

| Toma de corriente inteligente<br>de un elemento<br>Habitación: Tomas de salida<br>Información del dispositivo<br>Momentos y Automatizaciones<br>Preguntas frecuentes y comentarios<br>Añadir a la pantalla de inicio<br>Comprober la actualización <sub>Es la útena y</sub> |        |          |
|----------------------------------------------------------------------------------------------------|--------|----------|
| Habitación: Tomas de salida<br>Información del dispositivo<br>Momentos y Automatizaciones<br>Otros<br>Preguntas frecuentes y comentarios<br>Añadir a la pantalla de inicio<br>Comprobar la actualización<br>del firmware                                                    | e _    | <u> </u> |
| Información del dispositivo<br>Momentos y Automatizaciones<br>Steve<br>Preguntas frecuentes y comentarios<br>Añadir a la pantalla de inicio<br>Comprobar la actualización <sub>Es la última y</sub>                                                                         |        |          |
| Momentos y Automatizaciones<br>Ceres<br>Preguntas frecuentes y comentarios<br>Añadir a la pantalla de inicio<br>Comprobar la actualización<br>del firmware                                                                                                    |        | >        |
| otros<br>Preguntas frecuentes y comentarios<br>Añadir a la pantalla de inicio<br>Comprobar la actualización<br>Es la útima v                                                                                                    |        | >        |
| Preguntas frecuentes y comentarios<br>Añadir a la pantalla de inicio<br>Comprobar la actualización <sub>Es la última v</sub><br>del firmware                                                                                                    |        |          |
| Añadir a la pantalla de inicio<br>Comprobar la actualización<br>Es la utima v<br>del firmware                                                                                                    |        | >        |
| Comprobar la actualización Es la última v<br>del firmware                                                                                                    |        | >        |
|                                                                                                    | versió | n.>      |
| Eliminar y restablecer dispositivo<br>los valores de fábrica                                                                                                    | a_     | _        |
|                                                                                                    |        |          |
|                                                                                                    |        |          |

**SUGERENCIA:** También puede pulsar durante un tiempo en la **Toma de corriente inteligente de un elemento** en la página **principal** para eliminar el dispositivo.

**NOTA:** Al eliminar el dispositivo, este se restablecerá. Si aún sigue teniendo problemas con el restablecimiento, consulte Restablecimiento del dispositivo, página 11.

# Restablecimiento del dispositivo

Puede restablecer manualmente el dispositivo a los valores predeterminados de fábrica.

Para reiniciar el dispositivo:

- Pulse brevemente el pulsador 3 veces (< 0,5 s) y, a continuación, manténgalo pulsado una vez (>10 s).
- 2. Después de 10 s, el LED comienza a parpadear en rojo. En ese momento, suelte el botón.

El LED deja de parpadear cuando se restablece correctamente el dispositivo.

3. La toma de corriente se restablece y parpadea en verde durante unos segundos.

**NOTA:** Tras el restablecimiento, el LED se vuelve de color ámbar, lo que indica que el conector está preparado para el emparejamiento.

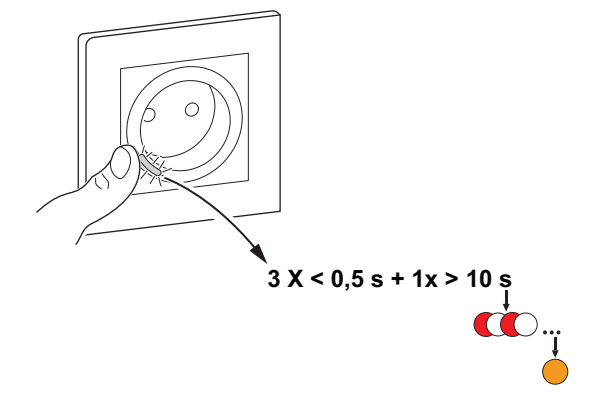

# Uso del dispositivo

El panel de control le permite encender y apagar la toma de corriente y supervisar el consumo energético.

En la página **principal**, pulse **Todos los dispositivos > Toma de corriente inteligente de un elemento** para acceder al panel de control.

En la página del panel de control de la toma de corriente puede ver lo siguiente:

- Potencia (W): el valor de carga del dispositivo conectado a la toma de corriente (A)
- Día (kWh): el consumo energético total del dispositivo conectado a la toma de corriente por día (B)

**NOTA:** El valor de consumo energético total por día se restablecerá automáticamente a cero a las 00:00 horas.

- El estado actual de la toma de corriente (C)
- Programación horaria, página 13 (D)
- Consumo, página 14 (E)
- Ajustes, página 15 (F)

|   | < <sup>Toma</sup>          | de corriente in<br>de un element | teligente<br>o | > |
|---|----------------------------|----------------------------------|----------------|---|
| A | Potencia<br>—— <b>4.00</b> | (W)                              | Día (kWh) 0.00 | B |
|   |                            | Apagar                           |                | C |
|   | - ⑦ Program                | ación horaria                    |                |   |

## Encendido/apagado manual del dispositivo

Puede encender/apagar la toma de corriente de forma manual. La toma de corriente suministrará energía al aparato eléctrico conectado a ella. Pulse brevemente el pulsador del dispositivo una vez para encender/apagar la toma de corriente.

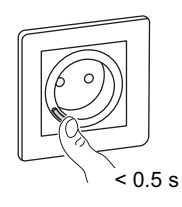

## Encendido y apagado del dispositivo mediante la aplicación

Mediante la aplicación Wiser, puede encender/apagar el dispositivo. Para encender/apagar el dispositivo: 1. En la página **principal**, toque el botón de encendido (A) para encender/ apagar la toma de corriente.

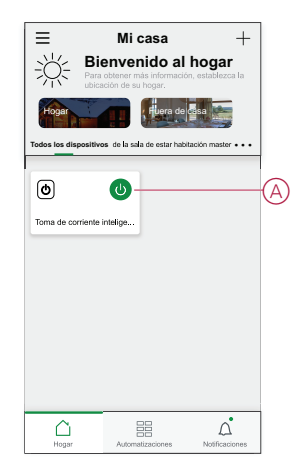

2. Como alternativa, puede navegar hasta el panel de control, página 11 del dispositivo y pulsar U para encender/apagar la toma de corriente.

**NOTA:** El panel de control muestra el estado actual de la toma de corriente.

## Creación de una programación

La toma de corriente puede controlarse y activarse según una programación. Una vez configurada la programación, el sistema seguirá la programación activa. Puede crear o modificar las programaciones en cualquier momento. Para crear una planificación:

- 1. En la página principal, pulse Todos los dispositivos > Toma de corriente inteligente de un elemento.
- 2. Toque en **Programación > Añadir programación** para añadir una programación.
- 3. Ajuste la hora (A).
- 4. Toque **Repetir** (B) para seleccionar los días en los que desea establecer la programación.
- 5. Pulse el icono Nota (C), introduzca la nota y pulse Confirmar.
- 6. Pulse el interruptor (D) para activar la **notificación** de la programación. La aplicación enviará una notificación de que la tarea programada se ejecuta en el momento programado.

- 7. Pulse Enchufe (E) y seleccione una de las siguientes opciones:
  - Encendido: enciende la toma de corriente a la hora programada
  - Apagado: apaga la toma de corriente a la hora programada

|   | Añadir programación<br>horaria                                                                 | uardar      |
|---|------------------------------------------------------------------------------------------------|-------------|
|   | 09 25                                                                                          |             |
| A | a.m. 10 26                                                                                     |             |
|   | p. m. 11 27                                                                                    |             |
| B | Repetir Una                                                                                    | vez >       |
| 0 | Observaciones                                                                                  | >           |
| - | Notificación                                                                                   | <b>D</b> -0 |
| E | Toma Encen                                                                                     | dido >      |
|   | Note: La programación horaria funciona según<br>horaria en la que se encuentra el dispositivo. | la zona     |

8. Pulse Guardar.

## Comprobación del consumo energético

Mediante la aplicación Wiser, puede supervisar el consumo energético de la carga conectada al dispositivo accediendo a la función de consumo.

**SUGERENCIA:** Puede ver el valor diario del consumo de energía en tiempo real de la carga conectada al dispositivo en el panel de , página 11 control del dispositivo.

Para verificar el historial de consumo de energía del dispositivo:

- 1. En la página principal, pulse Todos los dispositivos > Toma de corriente inteligente de un elemento.
- 2. En la página del panel de control del dispositivo, toque en Consumo.

3. En la página **Consumo**, puede ver el consumo energético total y sus cambios en la vista semana (A), mes (B) y año (C) en el gráfico.

Puede seleccionar cada barra del gráfico para ver la energía total consumida en un día/mes en particular.

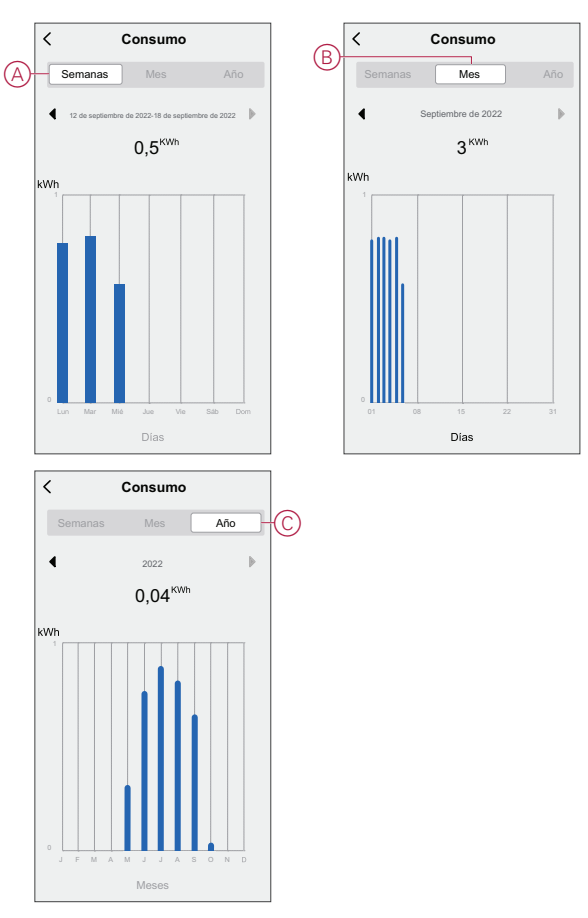

## Selección del modo de señalización luminosa

Mediante la aplicación Wiser, puede seleccionar el modo de indicador LED para identificar fácilmente el estado del dispositivo. Para establecer los modos del indicador LED:

- 1. En la página principal, pulse Todos los dispositivos > Toma de corriente inteligente de un elemento.
- 2. En la página del panel de control del dispositivo, seleccione Ajustes.

- 3. Pulse **Modo del indicador LED** (A) y seleccione una de las siguientes opciones:
  - Al contrario del estado de la carga: el LED de la toma de corriente está encendido cuando el dispositivo está apagado
  - Acorde con el estado de la carga: el LED de la toma de corriente está encendido cuando el dispositivo está encendido
  - Siempre apagado: el LED de la toma de corriente siempre está apagado
  - Siempre encendido: el LED de la toma de corriente está siempre encendido

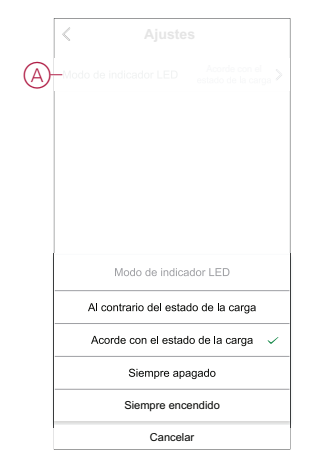

Para obtener información sobre el color del LED durante cada modo, consulte Indicación LED, página 24.

#### Creación de un momento

Un momento le permite agrupar varias acciones que normalmente se realizan juntas. Mediante el uso de la aplicación Wiser, puede crear momentos en función de sus necesidades (como la noche de cine). Para crear un momento:

- 1. En la página **Inicio**, pulse
- 2. Vaya a Momento > + para crear un momento.
- 3. Toque **Editar nombre**, introduzca el nombre del momento (A) y toque **Guardar**.

**CONSEJO**: Puede elegir la imagen de portada que representa su momento pulsando  $\overleftarrow{\sim}$ .

|   | Cancelar 4    | justes de<br>nomento | Guardar |
|---|---------------|----------------------|---------|
| A | Editar nombro | Editar nombre        |         |
|   | Cancela       | r Gua                | rdar    |

 En la sección Acción, pulse en Añadir tarea (B) para abrir el menú emergente.

- 5. En el menú **Añadir tarea**, puede realizar una o todas las acciones siguientes (C):
  - Ejecutar el dispositivo: seleccione los dispositivos que desee en un momento.
  - Seleccionar la automatización: seleccione la automatización que desee activar o desactivar. Consulte Creación de una automatización, página 18
  - Retraso: ajuste el tiempo de retraso.

NOTA: Puede añadir una o más acciones mediante 🕀.

|    | n (018<br>Añadir tare                   |         | Œ |
|----|-----------------------------------------|---------|---|
| Ċ  | Añadir tarea<br>Ejecutar el dispositivo | >       |   |
| 88 | Seleccionar la automatizaci             | ión > — | 6 |
|    | Retraso                                 | >       |   |

- Pulse Ejecutar el dispositivo > Toma de corriente inteligente de un elemento > Enchufe para seleccionar una o todas las funciones que desee añadir en el momento:
  - Encendido: encienda la toma de corriente (D)
  - Apagado: apague la toma de corriente (E)
  - Interruptor de inversión: alterne el último estado de la toma de corriente (F)

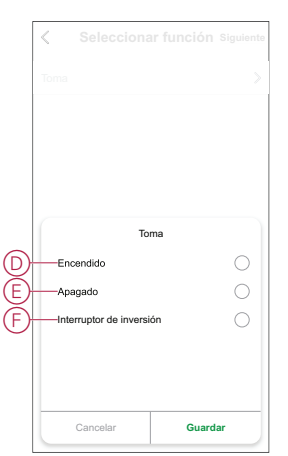

7. Una vez establecidas todas las acciones, toque Guardar.

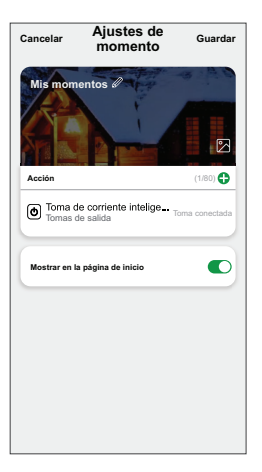

#### Edición de un momento

Para editar un momento:

- 1. En la ficha Moment, localice el momento que desea editar y puntee •••.
- 2. En la página **Editar**, puede puntear cada elemento (como atenuador, obturador, retraso, temperatura, etc.) para cambiar los ajustes.

#### SUGERENCIA:

- Puede agregar una o más acciones usando
- Para eliminar una acción existente, deslice cada elemento hacia la izquierda y puntee Eliminar.

#### Eliminación de un momento

Para eliminar un momento:

- 1. En la ficha **Momento**, localice el momento que desea eliminar y, a continuación, puntee •••.
- 2. Puntee Delete y Ok.

**NOTA:** Después de eliminar un momento, la acción del dispositivo ya no se puede activar.

## Creación de una automatización

Una automatización le permite agrupar varias acciones que normalmente se realizan juntas, que se activan automáticamente o a horas programadas. Al usar la aplicación Wiser, puede crear automatizaciones según sus necesidades. Para crear una automatización:

- 1. En la página **Inicio**, toque el 🚟.
- 2. Vaya a Automatización > + para crear una automatización.

3. Pulse **Editar nombre**, introduzca el nombre de la automatización (A) y pulse **Guardar**.

**CONSEJO**: Puede elegir la imagen de portada que representa su automatización pulsando .

| A | Se cumple alguna de las | nombre  |
|---|-------------------------|---------|
|   | Cancelar                | Guardar |
|   |                         |         |
|   |                         |         |

- 4. Pulse **Se cumple cualquier condición** para seleccionar cualquiera de los tipos de condición (B):
  - Se cumplen todas las condiciones: la automatización se activa cuando se cumplen todas las condiciones.
  - Se cumple cualquier condición: la automatización se activa cuando se cumple al menos una condición.

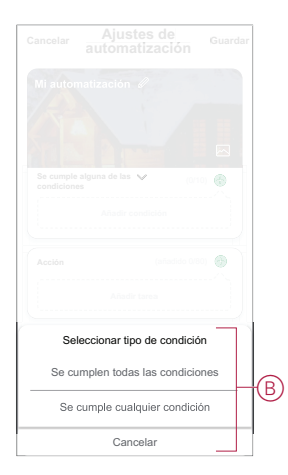

5. Pulse Añadir condición para abrir el menú desplegable.

- 6. En el menú **Añadir condición**, puede seleccionar una de las siguientes opciones (C):
  - Cuando el clima cambia: seleccione los diferentes ajustes del tiempo
  - Programación: Configure la hora y el día
  - Cuando el estado del dispositivo cambia: Seleccione el dispositivo y su función

Nota: Puede añadir una o varias condiciones mediante 🕀.

|     | mple alguna de las 😼 (0/10)<br>ciones      |        |
|-----|--------------------------------------------|--------|
|     |                                            |        |
|     | Añadir condición                           |        |
| M   | Cuando se producen cambios                 |        |
| 3~2 | meteorológicos                             | >      |
| U   | programación Horario                       | >      |
| ு   | Cuando el estado del dispositivo<br>cambia | )<br>> |

- 7. Pulse Cuando el estado del dispositivo cambie > Toma de corriente inteligente de un elemento y seleccione una de las funciones o todas:
  - Enchufe: encienda/apague la toma de corriente (D)
  - Potencia (W): el valor de la carga en tiempo real del dispositivo conectado (E)
  - Consumo diario (kWh): el valor de consumo total de energía diario (F)
  - Consumo mensual (kWh): el valor de consumo total de energía mensual (G)

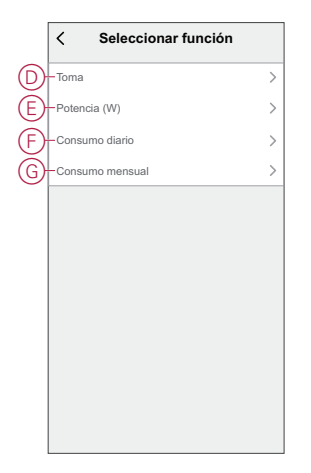

8. Pulse Añadir tarea para abrir el menú deslizante.

- 9. En el menú **Añadir tarea**, puede seleccionar una de las siguientes opciones (H):
  - Ejecutar el dispositivo: Seleccione los dispositivos que desea que se activen
  - Escena o Automatización: Seleccione el momento en el que desea activar o seleccionar la automatización que desea activar o desactivar.
  - Enviar notificación: activar notificación para la automatización.
  - Retraso: ajuste el tiempo de retraso.

NOTA: Puede añadir una o más acciones mediante 🕀.

| Cancel |                                   |   |   |
|--------|-----------------------------------|---|---|
|        |                                   |   |   |
|        |                                   |   |   |
|        |                                   |   |   |
|        | mple cualquier condición 💙 👘 (0/1 |   |   |
|        |                                   |   |   |
|        |                                   |   |   |
|        | Añadir tarea                      |   |   |
| Ċ      | Ejecutar el dispositivo           | > |   |
| 88     | Momento o automatización          | > |   |
| n      | Enviar notificación               | > | U |
| Ŀ      | Retraso                           | > |   |
|        |                                   | _ |   |
|        |                                   |   |   |

- Pulse la opción Intervalo de tiempo de habilitación para establecer el rango de tiempo de la automatización. Puede seleccionar cualquiera de los siguientes (I):
  - Todo el día: 24 horas
  - Día: del amanecer al anochecer
  - Noche: Del anochecer al amanecer
  - Personalizado: Período de tiempo definido por el usuario

| Todo el día<br>24 horas                             | Ø     |
|-----------------------------------------------------|-------|
| Hora diurna<br>Desde el amanecer hasta el anochecer | 0     |
| Noche<br>De la puesta del sol a la salida del sol   | 0     |
| Personalizado<br>Establecer un intervalo de tiempo  | 0     |
| Repetir Todos los o                                 | ias > |
| Ciudad                                              | >     |

11. Una vez establecidas todas las acciones y condiciones, pulse Guardar.

Una vez guardada la automatización, se podrá ver en la pestaña de **Automatización**. Puede tocar el interruptor en la automatización para habilitarla.

#### Ejemplo de una automatización

En esta demostración se muestra cómo crear una automatización para recibir notificaciones en su aplicación cuando el valor de consumo energético total de la toma de corriente es de 50 kWh.

1. Vaya a Automatización > + para crear una automatización.

2. Pulse **Editar nombre**, introduzca el nombre de la automatización y pulse **Guardar**.

**CONSEJO**: Puede elegir la imagen de portada que representa su automatización pulsando

- 3. Pulse Agregar condición > Cuando el estado del dispositivo cambia > Toma de corriente inteligente de un elemento.
- 4. Pulse **Consumo diario**, seleccione el valor de consumo de energía total (A) y pulse **Siguiente**.

**SUGERENCIA:** Puede establecer el valor de consumo de energía como 50 kWh.

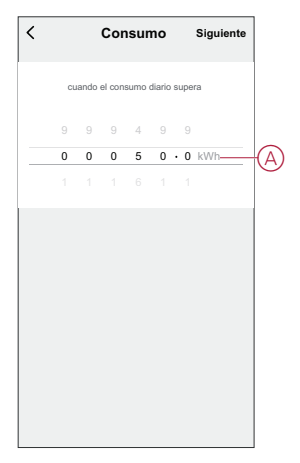

- Toque en Agregar tarea > Enviar notificación y seleccione Notificaciones (B).
- 6. Toque en Siguiente.

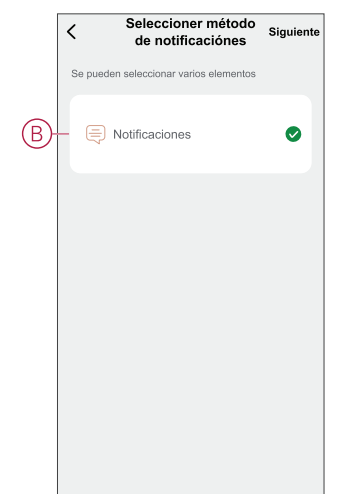

7. En la página Ajustes de automatización, toque Guardar.

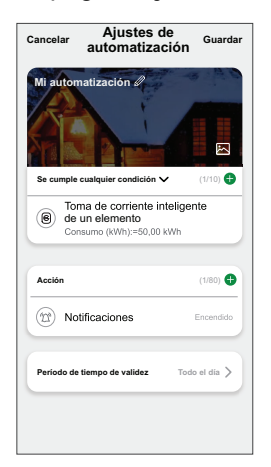

Una vez guardada la automatización, se podrá ver en la pestaña de **Automatización**. Puede tocar el interruptor en la automatización para habilitarla.

Cuando se active la automatización, aparecerá una notificación de inserción en la pantalla. También puede pulsar  $\triangle$  para acceder al historial de notificaciones.

#### Edición de una automatización

Para editar una automatización:

- 1. En la ficha **Automatización**, localice la automatización que desea editar y puntee •••.
- 2. En la página **Editar**, puede puntear cada elemento (como atenuador, obturador, retraso, temperatura, etc.) para cambiar los ajustes.

#### SUGERENCIA:

.

- Puede agregar una o más acciones usando igoplus
- Para eliminar una condición o acción existente, deslice cada elemento hacia la izquierda y puntee **Eliminar**.

#### Eliminación de una automatización

Para eliminar una automatización:

- 1. En la ficha **Automatización**, localice la automatización que desea eliminar y, a continuación, puntee ••• .
- 2. Puntee Delete y Ok.

**NOTA:** Después de eliminar una automatización, la acción del dispositivo ya no se puede activar.

# Indicación LED

#### Vinculación

| Acción del usuario        | Indicación LED                                | Estado                                                                                                    |
|---------------------------|-----------------------------------------------|----------------------------------------------------------------------------------------------------|
| Pulse el pulsador 3 veces | El LED parpadea en ámbar una vez por segundo. | El modo de emparejamiento se activa<br>durante 30 s. Cuando se ha completado el<br>emparejamiento, el LED se ilumina en<br>verde durante un tiempo antes de<br>apagarse. |

#### Restablecimiento

| Acción del usuario                                                        | Indicación LED                            | Estado                                                                                                    |
|---------------------------------------------------------------------------|-------------------------------------------|----------------------------------------------------------------------------------------------------|
| Pulse el pulsador 3 veces y manténgalo<br>pulsado una vez durante > 10 s. | Después de 10 s, el LED parpadea en rojo. | El dispositivo se encuentra en modo de<br>restablecimiento. Los ajustes de fábrica se<br>restablecen tras 10 segundos. El dispositivo<br>se restablece y el LED parpadea en verde<br>durante unos segundos y, a continuación,<br>permanece en ámbar. |

#### Modo de indicador LED/Modo de retroiluminación

| Estado de la carga                  | Encendido | Apagado |
|-------------------------------------|-----------|---------|
| Al contrario del estado de la carga | Sin LED   |         |
| Acorde con el estado de la carga    | •         | Sin LED |
| Siempre apagado                     | Sin LED   | Sin LED |
| Siempre encendido                   |           |         |

# Solución de problemas

| Causa                                                                                                    | Posible causa                                                                            | Solución                                                                                                    |
|----------------------------------------------------------------------------------------------------|------------------------------------------------------------------------------------------|----------------------------------------------------------------------------------------------------|
| La toma de corriente no se enciende.                                                                                                   | La toma de corriente está rota o podría<br>ser una alarma si el LED parpadea en<br>rojo. | En primer lugar, apague y vuelva a encender la<br>toma de corriente y, a continuación, compruebe<br>si funciona. Si sigue sin funcionar, puede<br>sustituir la toma de corriente.                                   |
| Cuando hay una alarma, el usuario no<br>puede encender la salida de manera local<br>ni remota.<br>El LED parpadea rápidamente en ROJO. | Borre las alarmas de la toma de corriente.                                               | Para borrar la alarma, mantenga pulsado el<br>pulsador durante 4 segundos. Una vez<br>transcurridos 4 segundos, el parpadeo se<br>detendrá y la alarma se borrará. Puede volver a<br>utilizar la toma de corriente. |
|                                                                                                    |                                                                                          | <b>NOTA:</b> Antes de borrar la alarma, debe<br>verificar la razón de la falla de<br>sobrecorriente y la falla térmica.                                                                                             |

# **Datos técnicos**

| Tensión nominal  | 230 V AC~, 50 Hz |                 |                |
|------------------|------------------|-----------------|----------------|
| Potencia nominal | Tipo de carga    | Nombre de carga | Valor de carga |
|                  | <b></b>          | LED             | 100 W, 125 μF  |

|                                              | LED                              |                                        |                   |
|----------------------------------------------|----------------------------------|----------------------------------------|-------------------|
|                                              | M                                | Motor                                  | 1600 VA, máx. 7 A |
|                                              | ×                                | Transformador con núcleo de<br>hierro: | 1500 VA           |
|                                              | (C)                              | Lámpara incandescente                  | 2000 W            |
|                                              |                                  | Convertidor electrónico<br>reductor    | 2000 VA           |
|                                              | R                                | Carga ohmica                           | 3680 W            |
|                                              | с                                | Carga capacitiva                       | 6 AX, máx. 70 μF  |
|                                              | L                                | Carga inductiva                        | 16 A, cosφ = 0,6  |
| Standby                                      | Máximo 0.4 W                     |                                        |                   |
| Protección                                   | Protección mínima de 16 A        |                                        |                   |
| Bornes de conexión                           | Terminales para máx. 2 x 2,5 mm² |                                        |                   |
| Frecuencia de funcionamiento                 | de 2405 a 2480 MHz               |                                        |                   |
| Potencia de radiofrecuencia transmitida máx. | <10 mW                           |                                        |                   |
| Clasificación IP                             | IP20                             |                                        |                   |
| Precisión de medición                        | ±1 % para cargas > 25 W          |                                        |                   |
| Protocolo de comunicación                    | certificación Zigbee 3.0         |                                        |                   |

# **Cumplimiento**

## Información de cumplimiento de productos Green Premium

Encuentre y descargue información sobre los productos Green Premium, incluido el cumplimiento de la directiva RoHS y las disposiciones del reglamento REACH, así como el perfil medioambiental del producto (PEP) y las instrucciones sobre el fin de la vida útil (EOLI).

#### Información general sobre los productos Green Premium

Haga clic en el siguiente enlace para leer sobre la estrategia de productos Green Premium de Schneider Electric.

https://www.schneider-electric.com/en/work/support/green-premium/

#### Encuentre información sobre el cumplimiento de normas para un producto Green Premium

Haga clic en el siguiente enlace para buscar la información de cumplimiento de un producto (RoHS, REACH, PEP y EOLI).

**NOTA:** Necesitará el número de referencia del producto o la gama de productos para realizar la búsqueda.

https://www.reach.schneider-electric.com/CheckProduct.aspx?cskey= ot7n66yt63o1xblflyfj

## **Trademarks**

This guide makes reference to system and brand names that are trademarks of their relevant owners.

- Zigbee<sup>®</sup> is a registered trademark of the Connectivity Standards Alliance.
- Apple<sup>®</sup> and App Store<sup>®</sup> are brand names or registered trademarks of Apple Inc.
- Google Play<sup>™</sup> Store and Android<sup>™</sup> are brand names or registered trademarks of Google Inc.
- Wi-Fi<sup>®</sup> is a registered trademark of Wi-Fi Alliance<sup>®</sup>.
- Wiser<sup>™</sup> is a trademark and the property of Schneider Electric, its subsidiaries and affiliated companies.

Other brands and registered trademarks are the property of their respective owners.

Schneider Electric 35 rue Joseph Monier 92500 Rueil Malmaison Francia

+33 (0) 1 41 29 70 00

www.se.com

Debido a que las normas, especificaciones y diseños cambian periódicamente, solicite la confirmación de la información dada en esta , publicación.

© 2021 – 2024 Schneider Electric. Reservados todos los derechos

DUG\_Unica Single Socket Outlet\_WSE-02